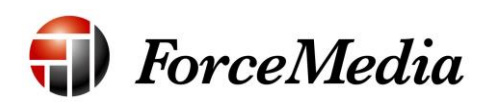

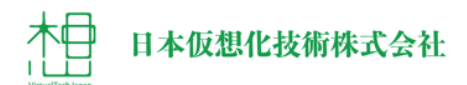

# QNAP Active Directory 参加手順書

2014年12月作成

# 目次

| 本書の概要                   | . 3 |
|-------------------------|-----|
| QNAP を参加させるネットワーク環境     | . 3 |
| Active Directory への参加手順 | . 6 |
| 共有フォルダアクセス許可追加          | 14  |
| ファイル共有設定確認              | 21  |

### 本書の概要

本書は、QNAPのWebUIを使用して、QNAPを既存のActive Directory(以下AD)へ参加させ、QNAPの共有フォルダへ既存のADユーザの追加を行います。 QNAPをADへ参加させ、ADユーザの追加を行い、既存のAD環境で使用していたファイルをQNAPに移動することにより、ドメインコントローラの更新等を行ってもユーザ権限の変更を実施することなく、継続的に使用する事が可能となります。

## QNAP を参加させるネットワーク環境

QNAP を参加させるネットワーク環境ですが、次頁となります。

## 環境構成図

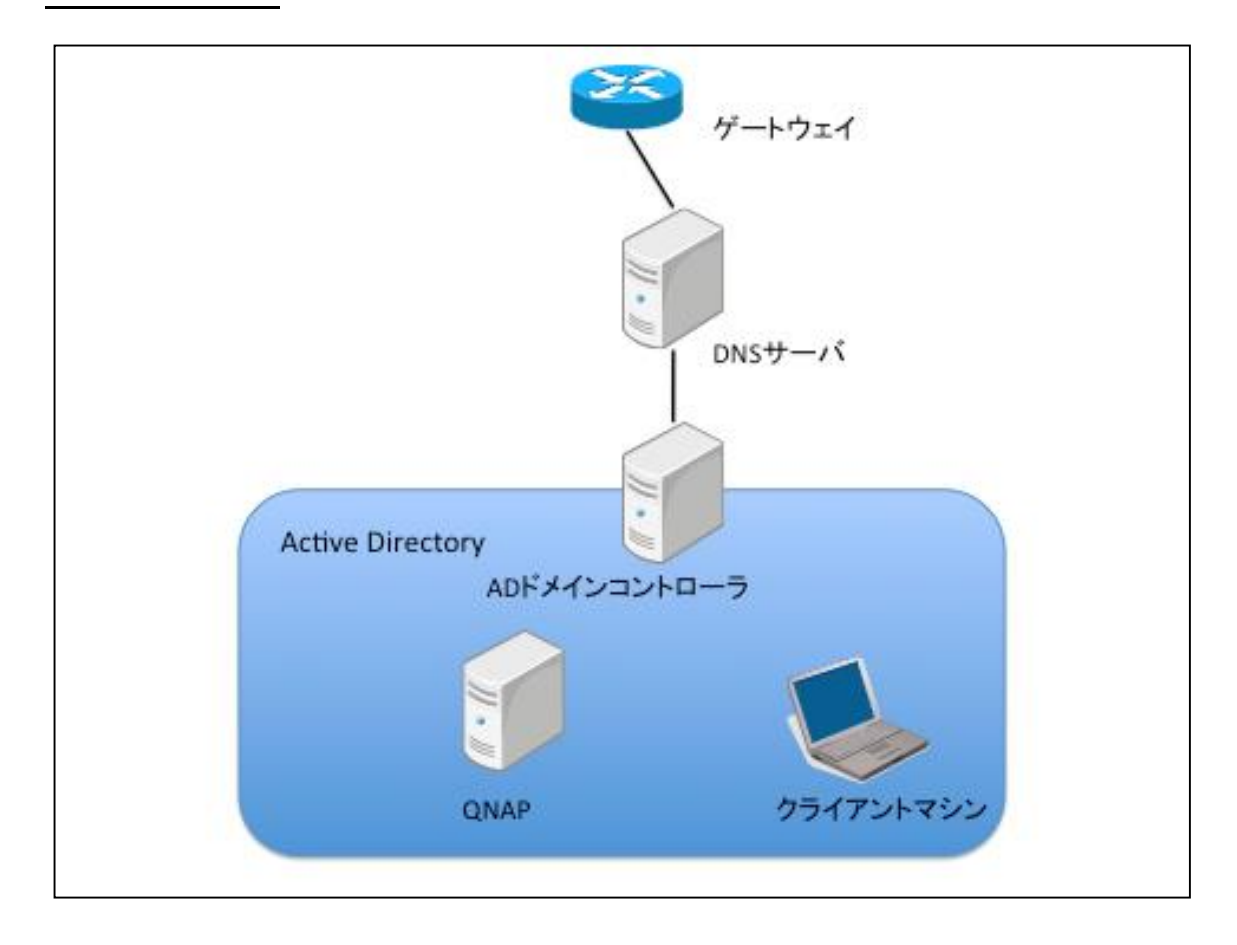

- ドメイン名: ad.qnap.local
- ネットワーク: 192. 168. 10. xx / 255.255.255.0
- ゲートウェイ:192.168.10.1
- AD ドメインコントローラ: 192. 168. 10. 10 (サーバ名: domcon)
- QNAP: 192. 168. 10. 20
- クライアントマシン: 192. 168. 10. 100

Active Directory には、以下のユーザが作成されているものとします。

- ADuser
- ADuser1
- ADuser2
- ADuser3

本書では、クライアントマシンより WebUI を使用して QNAP にアクセスして 作業を行うことを前提としております。QNAP のネットワーク設定・WebUI の 接続方法は、他 QNAP のマニュアルを参照してください。

# Active Directory への参加手順

QNAPを Active Directory へ参加させるにはクライアントマシンからの WebUI アクセスにより、下記の手順で参加させます。

1. WebUI にログインします。

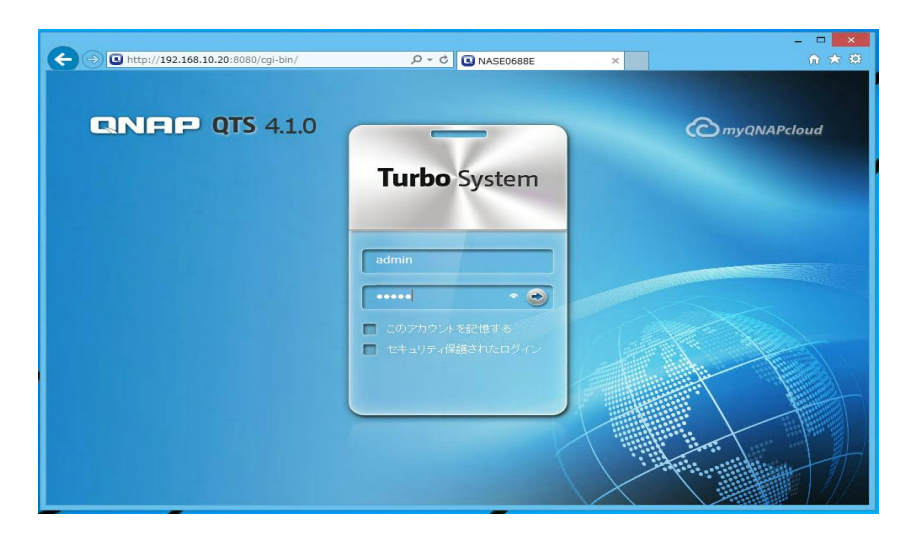

2. ログイン後、アイコンの[ドメインのセキュリティ]をクリックします。

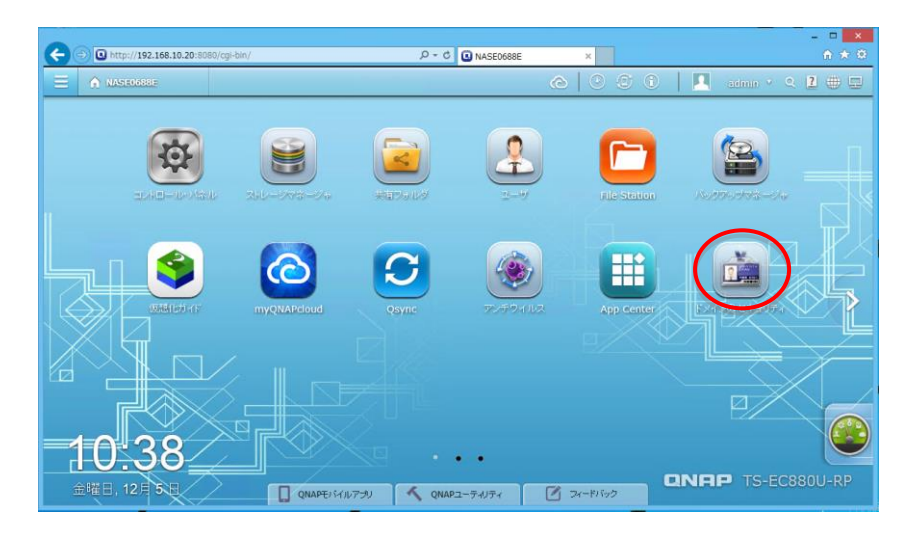

3. コントロールパネルが起動し、ドメインセキュリティ設定が表示されます。

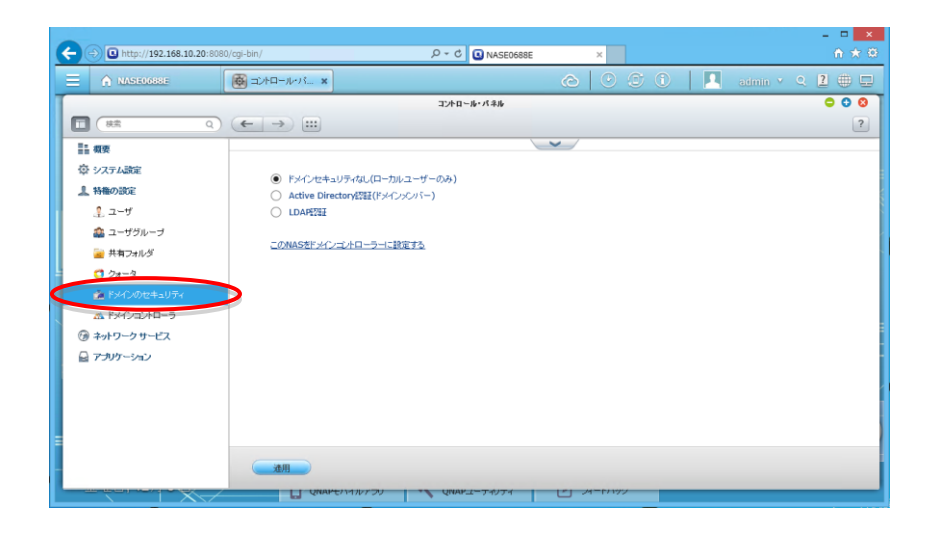

4. [Active Directory 認証]のチェックボックスをクリックします。

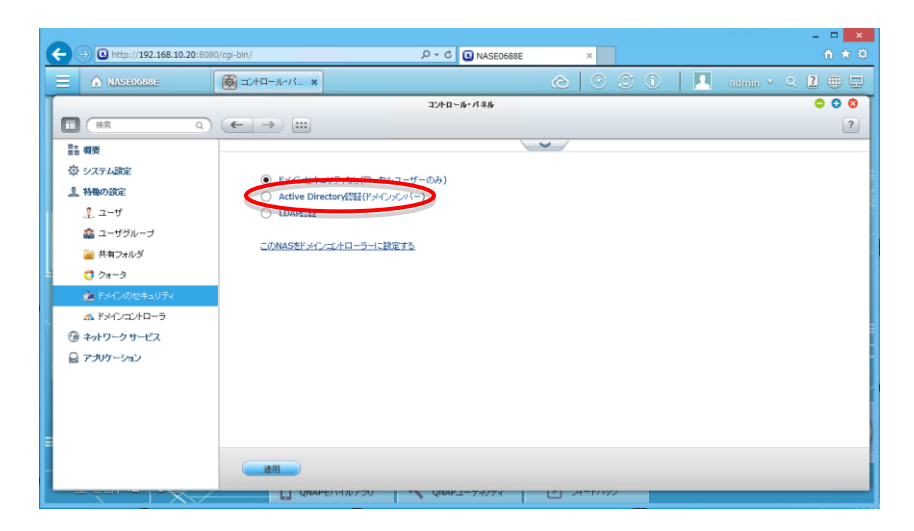

5. Active Directory 設定の項目が表示されます。

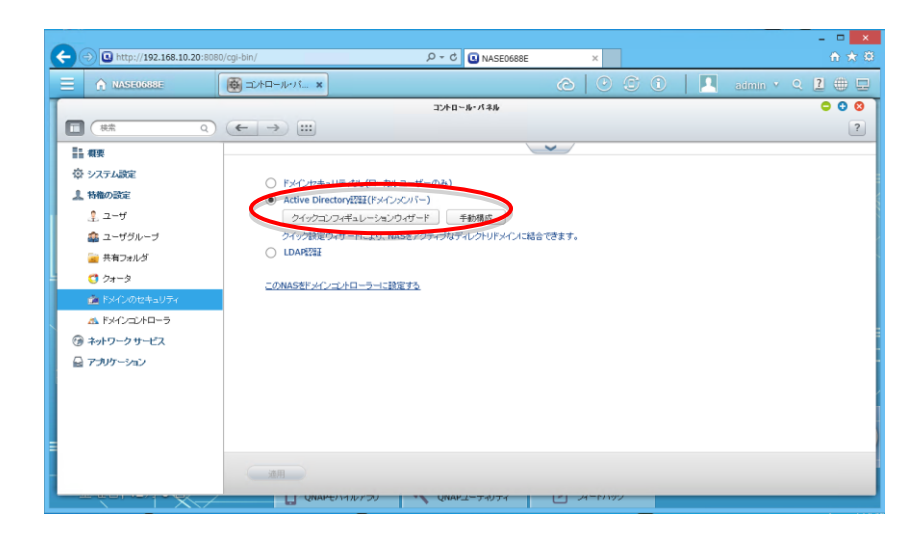

6. Active Directory 設定の[手動構成]をクリックします。

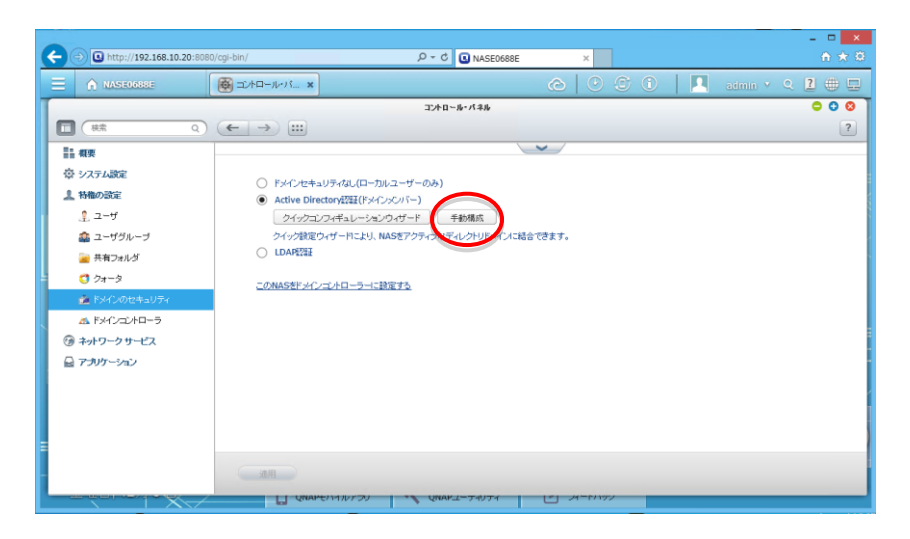

7. Active Directory 設定ウィンドウが開きます。

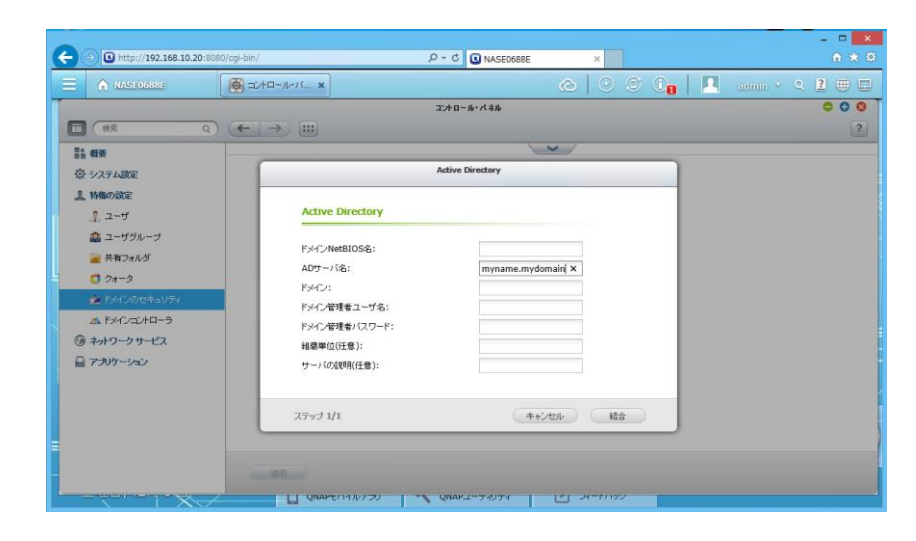

8. [ドメイン NetBIOS 名]に AD の NetBIOS 名を入力します。

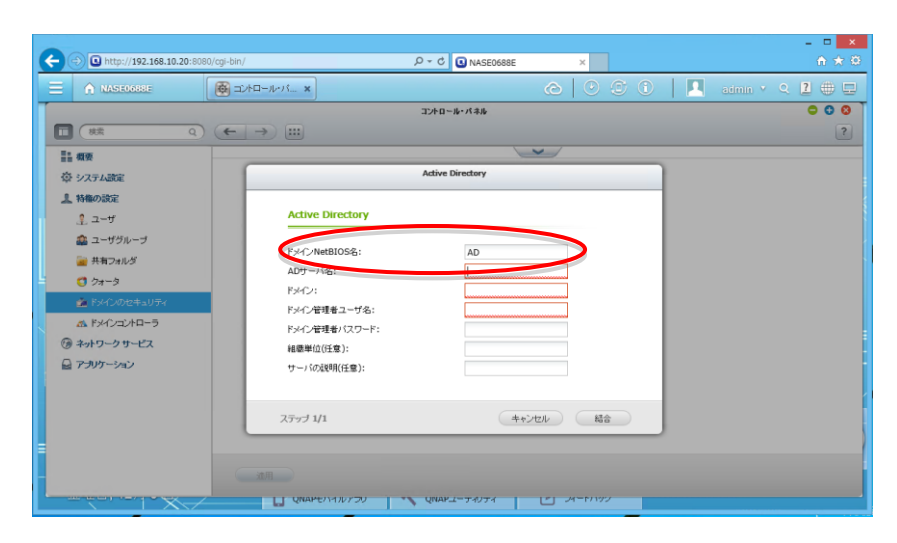

9. [AD サーバ名]にドメインコントローラ名を入力します。

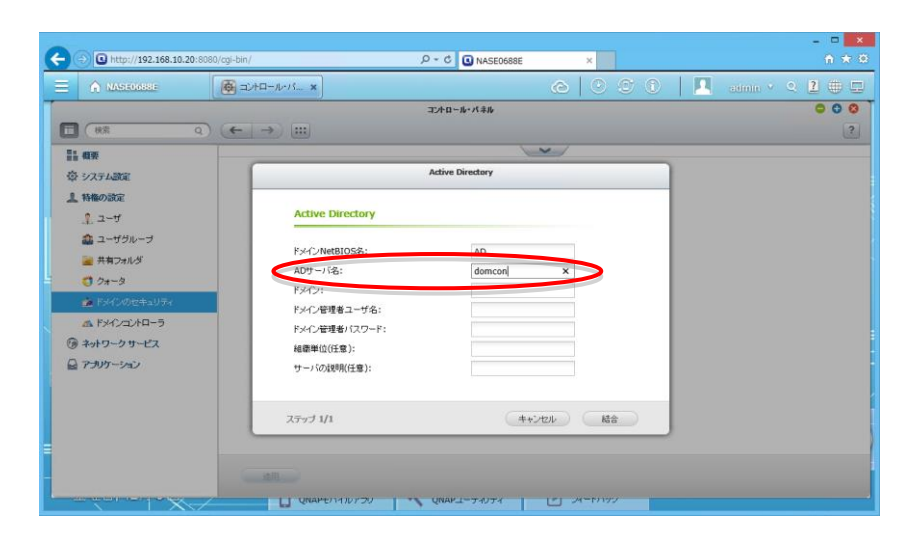

#### 10. [ドメイン]にドメイン名を入力します。

|                                                                                                    |                                            | 3740-16-16-16-16 | 0 0 |
|----------------------------------------------------------------------------------------------------|--------------------------------------------|------------------|-----|
| <ul> <li>         ・</li> <li>         ・</li></ul> |                                            | Active Directory |     |
| ▲ 特徴の設定<br>▲ ユーザ                                                                                                    | Active Directory                           |                  |     |
| <ul> <li></li></ul>                                                                                                    | ドメインNetBIOS名:<br>ADサーバ名:                   | AD<br>dem con    |     |
|                                                                                                    | F3イン:<br>F3イン管理者ユーザ名:                      | ad.qnap.local ×  |     |
| ③ ネットワーク サービス<br>量 アプリケーション                                                                                                    | トライン管理事/スクジート:<br>相感単位(任意):<br>サーバの説明(任意): |                  |     |
|                                                                                                    | ステップ 1/1                                   | キャンセル 総合         |     |

11. [ドメイン管理者ユーザ名]にドメイン管理ユーザアカウント名を入力しま す。

| MASE0688E     | ( = →+==-ル-/S ×  | @ 0 0 0          | 📕 admin 🔹 🔍 🕹 🌐 |
|---------------|------------------|------------------|-----------------|
|               |                  | コントロール・バキル       | 0 0             |
| ] ( 模索 Q      |                  |                  |                 |
| 1 AUX         |                  | ~                |                 |
| 登 システム設定      |                  | Active Directory |                 |
| 上特権の設定        | Concerned and    |                  |                 |
| ್ಲಿ ユーザ       | Active Directory |                  |                 |
| ユーザグループ       | For NetBIOS&     | AD               |                 |
| 🧱 共有フォルダ      | ADサーバ名:          | domcon           |                 |
| C 07-9        | F9HC2:           | ad.gnap.local    |                 |
| 🏚 ドメインのセキュリティ | 1242管理者ユーザ名:     | Administrator ×  |                 |
| A FX-1222-5   | ドメイン管理者バスワード:    |                  |                 |
|               | 組織単位(任意):        |                  |                 |
| 2 アプリケーション    | サーバの説明(任意):      |                  |                 |
|               |                  |                  |                 |
|               | ステップ 1/1         | キャンセル 結合         |                 |
|               |                  |                  |                 |
|               |                  |                  |                 |

12. [ドメイン管理者パスワード]にドメイン管理ユーザのパスワードを入力します。

| 0                           |                  |                  |   | X               |
|-----------------------------|------------------|------------------|---|-----------------|
| C D http://192.168.10.20:80 | 080/cgi-bin/     |                  | × | 俞★章             |
|                             | ■ =======        |                  |   | 🔟 annin 🐑 🤉 🖬 🖽 |
|                             |                  | コントロール・パネル       |   | 000             |
|                             |                  |                  |   | 2               |
| 11 MP                       |                  | ~                |   |                 |
| 奈 システム設定                    |                  | Active Directory |   |                 |
| 上特権の設定                      |                  |                  |   |                 |
| 1 z-ザ                       | Active Directory |                  | _ |                 |
| 🍰 ユーザグループ                   | ドメインNetBIOS名:    | AD               | - |                 |
| 🧱 共有フォルダ                    | ADサーバ名:          | domcon           |   |                 |
| 0 21-3                      | ドシイン:            | ad.qnap.local    |   |                 |
|                             | ドメイン管理者コーザター     | Administrator    |   |                 |
| G ネットワークサードフ                | ドメイン管理者バスワード:    | ••••••           |   |                 |
| C T-NT-CAY                  | 組織単位(任意):        |                  |   |                 |
|                             | 5-/ 10/48/M(ITB) |                  |   |                 |
|                             |                  |                  |   |                 |
|                             | ステップ 1/1         | キャンセル            | ( |                 |
|                             |                  |                  |   |                 |
|                             |                  |                  |   |                 |
|                             |                  |                  |   |                 |
|                             | in contractions  |                  |   |                 |

13. [結合]ボタンをクリックします。

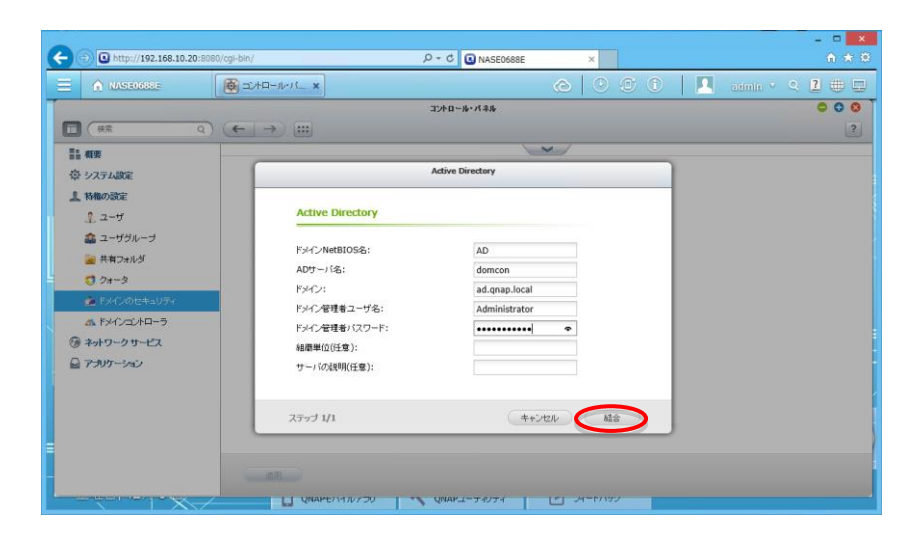

14. 既存 AD への参加処理が行われ、正常に終了すると成功した旨のポップア ップが開きます。

| A http://192.168.10.20:808 | 30/cgi-bin/ ۶۰۰ د 🛽 NASE0688E ×       |
|----------------------------|---------------------------------------|
| E A NASEDJEBE              | 🔞 =2 +0 - 16 + 5 x 🙆 🙆 🙁              |
|                            | IJAD-M-1/44 🗢 🗢 🔿                     |
|                            | (← →) :::                             |
|                            | · · · · · · · · · · · · · · · · · · · |
| 奈 システム設定                   | Active Directory                      |
| 1 特権の設定                    |                                       |
| ್ತಿ ユ−ザ                    | Active Directory                      |
| 🏩 ユーザグループ                  | ELC.NHRIDOR                           |
| 🥁 共有フォルダ                   | AD ADT-158: AD                        |
| 💙 ७४-७                     | KMO:                                  |
| 🏫 ドメインのセキュリティ              | ドメイン管理者ユーザ名: Aumministrator           |
| ▲ ドメインコントローラ               | ドメイン管理者バスワード: *********               |
| ⑦ ネットワークサービス               | 組織単位(任意):                             |
| 🔒 アプリケーション                 | サーバの理明(任意):                           |
|                            |                                       |
|                            | ステップ 1/1 年+ンセル 総合                     |
|                            |                                       |
|                            |                                       |
|                            |                                       |
|                            | QRAPED111/20 VRAPE-24024              |

|                                                                                                    | 🔞 2.42-14-16 x                                                                                                    |     |
|----------------------------------------------------------------------------------------------------|----------------------------------------------------------------------------------------------------|-----|
| <b>1</b> ( ez 0                                                                                                    | 3). (←   →)  III)                                                                                                    | 0 0 |
| 計 御史<br>奈 システム設定                                                                                                    | Active Directory                                                                                                    |     |
| ▲ 1480/302<br>ネコーザ<br>▲ コーザ<br>▲ コーザブ<br>▲ オリプルーゴ<br>■ 用力かれざ<br>○ クォー3<br>※ First-Status<br>ストレーンストローう<br>③ ネトワークサービス<br>④ アンリワークロー | Active Directory<br>ドメントiet<br>カワー・ドゥ<br>ドメントiet<br>ドメントiet<br>ドメントiet<br>ドメントiet<br>ドメントiet<br>ドメントiet<br>ドメントiet<br>ドメントiet<br>ドメントiet<br>ドメントiet<br>ドメントiet<br>ドメントiet<br>ドメントiet<br>ドメントiet<br>ドメントiet<br>ドメントiet<br>ドメントiet<br>ドメントiet<br>ドメントiet<br>ドメントiet<br>ドメントiet<br>ドメントiet<br>ドメントiet<br>ドメントiet<br>ドメントiet<br>ドメントiet<br>ドメントiet<br>ロー・・・・・・・・・・・・・・・・・・・・・・・・・・・・・・・・・・・・ |     |
|                                                                                                    | ステップ 1/1 (キャンセル) 総合                                                                                                    |     |

15. [OK]をクリックすれば、Active Directory への参加が完了します。

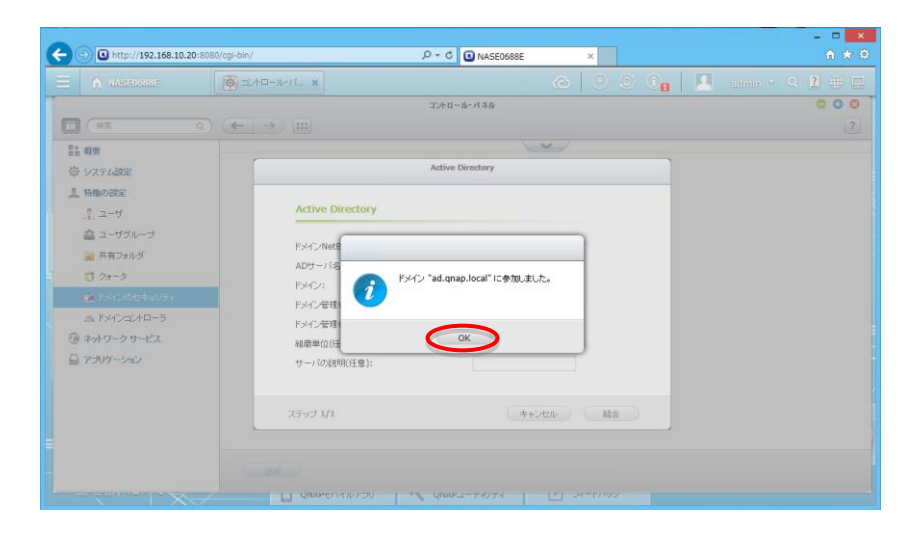

# 共有フォルダアクセス許可追加

前手順で Active Directory への参加は完了しましたが、このままでは AD ユー ザが QNAP のフォルダにアクセスできないため、共有フォルダへのアクセスユ ーザに AD ユーザを追加します。

1. Web マネージャーの[共有フォルダ]アイコンをクリックします。

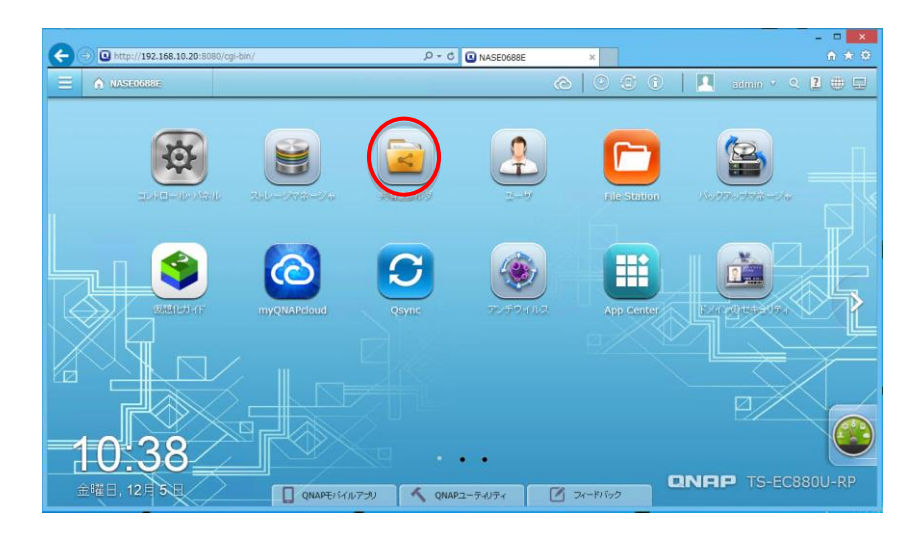

コントロールパネルが起動します、起動すると共有フォルダー覧が表示されます。

|                                                                                                    |            |                                                   |           |           |            |     | -        | - D 🗙                        |
|----------------------------------------------------------------------------------------------------|------------|---------------------------------------------------|-----------|-----------|------------|-----|----------|------------------------------|
| (+) (192.168.10.20:8080)                                                                                                    | /cgi-bin/  |                                                   | 0 - C     | NASE0688E |            | ×   |          | <b>^ ★</b> ⊄                 |
| E 🏠 NASE0688E                                                                                                    | () ⊐2/10   | ⊐–µ-バ ×                                           |           |           | Ô          |     | O On   🗖 | atmin 🔻 Q 🙎 🌐 🖵              |
|                                                                                                    |            |                                                   | コントロール・パ  | (#Jb      |            |     |          | <b>0 0</b>                   |
|                                                                                                    |            | →                                                 |           |           |            |     |          | ?                            |
|                                                                                                    | <b>#</b> 4 | <b>778 身気</b> 高度な許可 778                           | rルダ集約     |           | >          |     |          |                              |
| ゆ システム設定                                                                                                    | 作成         | <ul> <li>         ・         ・         ・</li></ul> | 共有フォルダの復元 |           |            |     |          | Q                            |
| 上 特権の設定                                                                                                    | 7416       | 7a                                                | サイズ       | フォルダ      | ファイル       | 非表示 | ポリューム    | アクション                        |
| 1 2-9                                                                                                    | Public     | c                                                 | 62.82 GB  | 7         | 526391     | いいえ | DataVol1 | 230                          |
| 高 ユーザグループ                                                                                                    | Web        |                                                   | 8 KB      | 1         | 0          | いいえ | DataVol1 |                              |
| 🝙 共有フォルダ                                                                                                    | home       | 15                                                | 12 KB     | 2         | 0          | いいえ | DataVol1 | 293                          |
| <ul> <li>● クォーラ</li> <li>▲ ドメーのセキュリティ</li> <li>▲ ドメークロセラ</li> <li>④ キットワークサーゼス</li> <li>④ キットワークサーゼス</li> <li>▲ アラリケーション</li> </ul> | 14 4 14    | -9 1 A   > >                                      |           |           |            |     | 表示アイ     | 무쇼: 1-3, 승규: 3 (高帝 19 💌 アイラム |
|                                                                                                    |            | UNAPEN 10799                                      | QUAP      | 4274      | - <u>-</u> |     |          |                              |

 アクセス設定が可能なフォルダ名の右側に、[アクションアイコン]が3つ 並んでいます。設定を行いたいフォルダの、真ん中のアイコンの[アクセス 許可]アイコンをクリックします。

| -                                                                                                    |                         |          |           |          |        |         |                    | - 🗆 🗙           |
|----------------------------------------------------------------------------------------------------|-------------------------|----------|-----------|----------|--------|---------|--------------------|-----------------|
| http://192.168.10.20:808                                                                                                | 80/cgi-bin/             | 0 - Q    | NASE0688E |          | ×      |         |                    | <b>↑ ★</b> ₿    |
| E A NASE0688E                                                                                                    | <ul><li></li></ul>      |          |           | Ô        |        | 0       | admin 🔻            | ् 🛛 🕀 🗉         |
| T                                                                                                    |                         | コントロール・パ | *Jb       |          |        |         |                    | o 0 0           |
| ■ 株素 Q)                                                                                                    | ← → :::                 |          |           |          |        |         |                    | ?               |
|                                                                                                    | <b>共有フォルダ</b> 高度な許可 フォル | レダ美約     |           | >        |        |         |                    |                 |
| 章 システム設定                                                                                                    | 作成 ▼ 回改 デフオルトの共         | 有フォルダの復元 |           |          |        |         |                    | Q               |
| ▲ 特権の設定                                                                                                    |                         | サイズ      | フォルダ      | ファイル     | 命表示 ポ  | Ja-L    |                    | 70050           |
| 2-ザ                                                                                                    | Public                  | 62.82 GB | 7         | 526391   | UUR D  | ataVol1 |                    |                 |
| 🔹 ユーザグループ                                                                                                    | Web                     | 8 KB     | 1         | 0        | いいえ D  | ataVol1 |                    | 280             |
| 🧰 共有フォルダ                                                                                                    | homes                   | 12 KB    | 2         | 0        | UUX D  | ataVol1 |                    | <b>293</b>      |
| <ul> <li>⑦ クォーク<br/>油 ドメインのセキュリティ<br/>ム ドメインストローラ<br/>④ キットワークリービス</li> <li>④ キットワークリービス</li> <li>▲ アブリケーション</li> </ul> |                         |          |           |          |        |         |                    |                 |
|                                                                                                    | H 4   ~-9 1 /1 > H      | Quarz-7  | প্যসন     | <u> </u> | -11197 |         | iホアイテム: 1-3, 合計: 3 | 表示  10  v  アイテム |

4. アクセス設定ウィンドウが表示されます。

| 00-                      |                  |                                 | _                 |             | _         |                        |           | - • ×        |
|--------------------------|------------------|---------------------------------|-------------------|-------------|-----------|------------------------|-----------|--------------|
| http://192.168.10.20:808 | 180/cgi-bin/     | 5 <del>-</del> Q                | NASE0688E         |             | ×         |                        |           | n 🛪 9        |
| E A NASEOABBE            |                  |                                 |                   |             |           | 0_   🔼                 |           | ् 🛛 🌐 🗖      |
|                          |                  | יוואניב                         | ール・パネル            |             |           |                        |           | 000          |
| 使衆                       |                  | 共有                              | フォルダ              |             |           |                        |           | ?            |
| ■■ 概要                    |                  |                                 |                   |             |           |                        |           |              |
| 奈 システム設定 な               | 審視タイプの選択: ユーザーとグ | ループの許可<br>Station_thらのマクセフにおする。 | ×<br>1−#~≻##~==## | いてお毎年にま     | *         |                        |           | ٩            |
| 1 特権の設定                  | 共有ファイル           | 300001-11-3077 7(2702-119-32    | 1-5-05/0-50.      | ATT-I CHROG | . 7 +     |                        |           | アクション        |
| 1 ユーザ                    | Public           | 461R                            | プレビュー             | 読み取り専用      | 読み取り/書き込み | アクセス拒否                 |           |              |
| 🚓 ユーザグループ                | homes            | averyone                        | 読み取り専用            | V           |           |                        |           | 233          |
| 🎽 共有フォルダ                 |                  | 1 admin                         | 読み取り/書き込み         |             | V         |                        |           | 230          |
| C 77-9                   |                  |                                 |                   |             |           |                        |           |              |
| ドメインのセキュリティ              |                  |                                 |                   |             |           |                        |           |              |
|                          |                  |                                 |                   |             |           |                        |           |              |
| · オットワークサービス             |                  |                                 |                   |             |           |                        |           |              |
| E 7 397-913              |                  |                                 |                   |             |           |                        |           |              |
|                          |                  |                                 |                   |             |           |                        |           |              |
|                          |                  | ゲストのアクセス権:アクセス拒否                | ¥                 |             | 追加        | 削除                     |           |              |
|                          |                  |                                 |                   |             |           |                        | -3, 合計: 3 | 表示 10 🗸 アイテム |
|                          |                  |                                 |                   |             | 適用        | <ul><li>ご開いる</li></ul> |           |              |
|                          |                  |                                 |                   |             |           |                        |           |              |
|                          | U QNAPE          | UNAP. VCYULT                    | ユーティリティ           | 6 4         | -1199     |                        |           |              |

5. ウィンドウ右下の[追加]ボタンをクリックします。

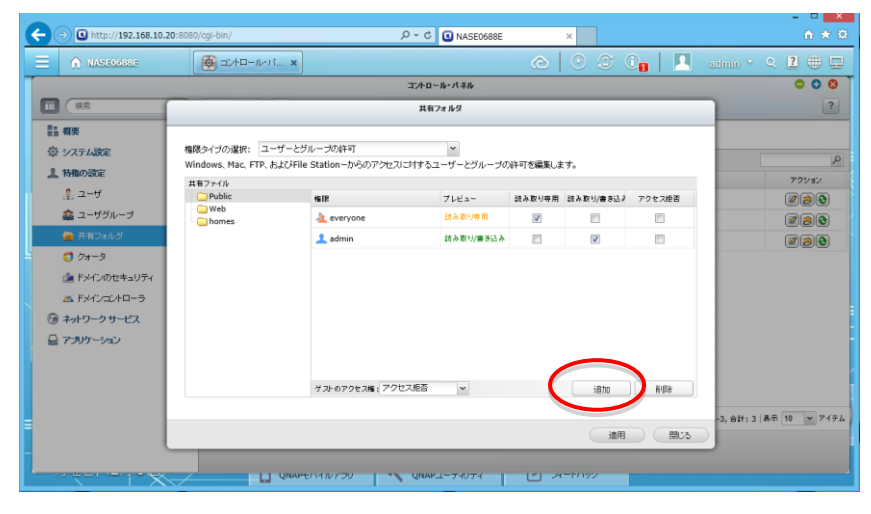

6. ユーザ設定ウィンドウが表示されます。

| ASE0688E                   | ( )<br>( )          | +D-1-1. ×   |                       | @ 0                      | 🖲 😋 🕴 🛄    | anna 🗸 🤉 🕐 🗉            |
|----------------------------|---------------------|-------------|-----------------------|--------------------------|------------|-------------------------|
|                            | 10.000              |             | 3240-8                | ・パキル                     |            | 000                     |
| 3 ( HR                     |                     | _           | ユーザーとグル               | - ブの選択                   | _          | 2                       |
| 國要                         |                     | 0-51.7-ff   |                       |                          |            |                         |
| 章 システム設定                   | 権限タイブの<br>Windows h | ā#          | 7LEa-                 | RO RW                    | Deny       |                         |
| と特徴の設定                     | 共有ファイル              |             |                       |                          |            | アクション                   |
| ♣ ユーザ                      | Public              |             |                       |                          | セス絶害       |                         |
| 🏩 ユーザグループ                  | home                |             |                       |                          | 023        |                         |
| ● 共有つまルダ                   |                     |             |                       |                          | 123        |                         |
| <b>0</b> 7 <del>1</del> -9 |                     |             |                       |                          |            |                         |
| ドメインのセキュリティ                |                     |             |                       |                          |            |                         |
| M ドメインコントローラ               |                     |             |                       |                          |            |                         |
| ネットワークサービス                 |                     |             |                       |                          |            |                         |
| 2 アプリケーション                 |                     |             |                       |                          |            |                         |
|                            |                     | 14 4 4-9 1  | 1/1 🕨 🕅 😂             | 表示するデー                   | 9はありません    |                         |
|                            |                     | 注:1.ユーザーングル | - 一つの検護を設定すると、「つしビュ   | - (結果に影響)、主主             | 并语意        |                         |
|                            |                     | 2. 権限の優先度に  | よアクセス拒否 (Deny) > 読み取. | 1/書き込み (RW) > 読み取りのみの順番1 | ে†(RO),    |                         |
|                            |                     |             |                       | iāta (+                  | キンセル #8153 | -3, BIT: 3   en 10 9 74 |

7. 左上のユーザ種別選択ドロップダウンリストより[ドメインユーザ]を選択 します。

| A MASIEORE   | ( D)     | HD-1-1-13           |         |                                  |              | @ 0 :      | ê (),  |        |             | 2 🛛 🌐    |
|--------------|----------|---------------------|---------|----------------------------------|--------------|------------|--------|--------|-------------|----------|
|              |          |                     |         | コントロール・パコ                        | F./6         |            |        |        |             | 00       |
| 11 株式        | 6        |                     | _       | ユーザーとグループ                        | の選択          |            | -      | 1      |             |          |
|              |          | In and n of         |         | 0                                |              |            |        |        |             |          |
| 臺 システム設定     | 権限タイゴの   |                     |         | 7662-                            |              | PO PW      | Denv   |        | -           |          |
| 1 特権の設定      | Windows  | FXTVA-U             |         |                                  |              | NO NI      | Deny   |        |             | アクション    |
| 1 2-11       | Public   | ドメイングループ            |         |                                  |              |            |        | セス絶害   |             |          |
| 🏩 ユーザグループ    | Web home |                     |         |                                  |              |            |        | 8      |             |          |
| ■ ##D#168    |          |                     |         |                                  |              |            |        | 10     |             |          |
| C 0x-9       |          |                     |         |                                  |              |            |        |        |             | 000      |
| ドメインのセキュリティ  |          |                     |         |                                  |              |            |        |        |             |          |
| M ドメインコントローラ |          |                     |         |                                  |              |            |        |        |             |          |
| ③ ネットワークサービス |          |                     |         |                                  |              |            |        |        |             |          |
| ◎ アプリケーション   |          |                     |         |                                  |              |            |        |        |             |          |
|              |          | H 4 10-10 4         | ALL BUT | 3                                |              | 表示するチーク    | けありません |        |             |          |
|              |          | Street m. ef. Latin |         |                                  | B)-208 ++    |            |        | 再调查    |             |          |
|              | -        | 2. 権限の優先度:          | アクセス拒否( | とすると、1000ユーJa<br>Deny) > 読み取り/書き | 12과 (RW) > 8 | あみ取りのみの順番で | ≠(RO)₀ |        |             |          |
|              |          |                     |         |                                  |              | i版加 (++    | ver )  | PR'5   | -3, 8#: 3 & | 赤 10 ¥ 7 |
|              |          |                     |         |                                  |              |            |        | 341./2 |             |          |

#### 8. AD ユーザの一覧が表示されます。

| NASE0688F                   | <u>@</u> ⇒ | +D-J-N-X                         |                                             |                           |       | 00         |      | aunin 🗸 🍳 📜 🌐          |
|-----------------------------|------------|----------------------------------|---------------------------------------------|---------------------------|-------|------------|------|------------------------|
|                             |            |                                  | コントロール・パネル                                  |                           |       |            |      | 0 0                    |
| II (HR                      | -          |                                  | ユーザーとグループの者                                 | IR.                       | _     | _          |      |                        |
| 11 <b>4</b> 15              |            | 5×427-#                          |                                             |                           |       |            |      |                        |
| 登 システム設定                    | 権限タイプの方    | 名前                               | 7162-                                       | RO                        | RW    | Denv       |      |                        |
| <b>上</b> 特権の設定              | 北海ファイル     | AD+Administrator                 | アクセス肥吉                                      | E                         | -     | E          | -    | アクション                  |
| <u>ੀ</u> ⊐−∀                | Public     | AD+ADuser1                       | アクセス絶害                                      | 13                        | 10    | 13         | セス絶習 | 000                    |
| 🍰 ユーザグループ                   | Web        | AD+ADuser2                       | アクセス絶否                                      | 8                         | 83    | E          | E    | Rac                    |
| 🍙 共有フォルダ                    |            | AD+ADuser3                       | アクセス暗器                                      | 8                         | 8     | 1          | 13   | Pat                    |
| 1 0x-9                      |            | AD+ADuser                        | アクセス絶容                                      |                           | 10    | 10         |      | 0.00                   |
| A Fメインのセキュリティ               |            | AD+krbtgt                        | アクセス拒否                                      | 8                         | 23    |            |      |                        |
| あ ドメインコントローラ                |            | AD+Guest                         | アクセス暗波                                      | 13                        | 23    | 10         |      |                        |
| ③ ネットワーク サービス<br>🔒 アプリケーション |            |                                  |                                             |                           |       |            |      |                        |
|                             |            | 14 4 1 1 - 2 1 /1                | F HID                                       | 表示                        | アイテム: | 1-7, 會計: 7 |      |                        |
|                             |            | 注: 1. ユーザーとグループの<br>2. 権限の優先面はアク | 0権限を設定すると、「ブレビュー」結果<br>セス拒否(Deny)> 読み取り/書き込 | こ影響します<br>み (RW) > 読み取りのみ | らの順番で | ታ(RO)。     | ñ'Et | 2 444 2 185 40 10 7    |
|                             |            |                                  |                                             | ilita                     | (+    | iver)      | 1905 | -3, 841: 3 (84) 10 8 7 |

- 9. アクセス設定を行うユーザの右側にあるチェックボックスにチェックを入れ、権限を設定します。権限は下記となります。
  - ・ RO :読み取り専用
  - RW : 読み取り/書き込み
  - ・ Deny : アクセス拒否

| _                          | _              |                              |                   | コントロール・パネル                                |                        |       |              |      | 00                  |
|----------------------------|----------------|------------------------------|-------------------|-------------------------------------------|------------------------|-------|--------------|------|---------------------|
|                            | 1              |                              | _                 | ユーザーとグループの選択                              |                        | _     | _            |      |                     |
|                            | #P8 + (-10)    | ドメインユーザ!                     | ~                 | Q                                         |                        |       | -            | -    |                     |
| (学)システム設定                  | Windows, N     | 81                           |                   | プレビュー                                     | RO                     | RW    | Deny         | >    |                     |
| 1 特権の設定                    | 共有ファイル         | AD+Administrator             |                   | アクセス絶害                                    | 1                      | 10    | 11           |      | アクション               |
| ੀ ਤ-ਖ                      | Public         | AD+ADuser1                   |                   | 読み取り/書き込み                                 | 13                     | 1     | 10           | セス絶習 | 220                 |
| ユーザグループ                    | - web          | AD+ADuser2                   |                   | 波本取引專用                                    |                        | 10    | 13           | 8    |                     |
| 🝘 共有つまルダ                   | And the second | AD+ADuser3                   |                   | 語為取り等用                                    | <b>V</b>               |       | 13           | 100  |                     |
| S 24-9                     |                | AD+ADuser                    |                   | 読み取り/書き込み                                 | 10                     | V     | 13           |      |                     |
| ドメインのセキュリティ                |                | AD+krbtgt                    |                   | アクセス絶古                                    | 13                     | 171   | 12           |      |                     |
| あ ドメインコントローラ               |                | AD+Guest                     |                   | アクセス肥吉                                    | 13                     | 10    | 13           |      |                     |
| ③ ネットワークサービス<br>〇 アプリケーション |                |                              |                   |                                           |                        |       |              |      |                     |
|                            |                | 14 4 1 1 - 9 1               | /1 > >            | 1.0                                       | 87                     | アイテムこ | 1-7, 🕾 🖬 : 7 |      |                     |
|                            |                | 注: 1. ユーザーとグル・<br>2. 権限の優先関す | - づの権限を<br>アクセス拒否 | 設定すると、「ブレビュー」結果に#<br>{ (Deny) > 読み取り/書き込み | N御します<br>(RW) > 読み取りのJ | らの順番で | 才(RO)。       | 教型會  |                     |
|                            |                |                              |                   |                                           | iste                   |       | いせん          | -    | -3, 811: 3 844 19 8 |

※権限の優先度は、「アクセス拒否(Deny)」>「読み取り/書き込み(RW)」>「読み取り専用(RO)」の順番です。

今回の例では、ユーザ「ADuser」「ADuser1」に対しては「読み取り/書き込み (RW)」、ユーザ「ADuser2」「ADuser3」に対しては「読み取り専用(RO)」 の権限を設定しています。 10. [追加]ボタンをクリックしてユーザを追加しユーザ設定ウィンドウを閉じ ます。

| ♠ NASE0688E   | <b>Q</b> =       | 10-1-11. ×        |                             |                |           | c 0 <b>.</b> | , R. | admin 🔹 🍳 🚹 🌐        |   |  |
|---------------|------------------|-------------------|-----------------------------|----------------|-----------|--------------|------|----------------------|---|--|
|               |                  |                   | コントロール・パキル                  |                |           |              |      | 0 0                  |   |  |
|               | 1                |                   | ユーザーとグループの選択                | -              | _         | _            |      |                      |   |  |
| 11 az         |                  | FX427-H           |                             |                |           |              | -    |                      |   |  |
| 帝 システム設定      | 権限タイブの           | 81                | 7162-                       | RO             | RW        | Deny         |      |                      |   |  |
| 1. 特権の設定      | ##7=dik          | AD+Administrator  | アクセス拒否                      | 6              | 6         | E            | -    | アクション                |   |  |
| 1 2-4         | Public           | AD+ADuser1        | 読み取り/書き込み                   | 13             | 1         | 13           | セス絶習 | 200                  |   |  |
| 🏩 ユーザグループ     | Web home:        | AD+ADuser2        | 該各取小時期                      |                | 10        | 13           | 8    |                      |   |  |
|               | #和つまルダ<br>3 ウォータ | AD+ADuser3        | 認為取り専用                      |                | 10        | 13           | 0    |                      |   |  |
| S 27-3        |                  |                   |                             |                | AD+ADuser | 読み取り/書き込み    | 10   | V                    | E |  |
| 🍰 ドメインのセキュリティ |                  | AD+krbtgt         | アクセス絶害                      | 13             | 100       | 15           |      |                      |   |  |
| あ ドメインコントローラ  |                  | AD+Guest          | アクセス絶害                      | 13             | 10        | 6            |      |                      |   |  |
| ③ ネットワークサービス  |                  |                   |                             |                |           |              |      |                      |   |  |
| 2 アプリケーション    |                  |                   |                             |                |           |              |      |                      |   |  |
|               |                  | 14 4 1 1 - 2 1 /1 | × H   @                     | 表示             | アイテム:1    | 1-7,合計:7     |      |                      |   |  |
|               |                  | 注: 1. ユーザーとグループの  | 権限を設定すると、「プレビュー」結果に影響       | 創します           |           |              | 利田金  |                      |   |  |
|               |                  | 2. 権限の優先関はアクセ     | 2,7拒否 (Deny) > 読み取り/書き込み (F | RW1 - EDMARDON | の順番で      | す(RO)。       |      |                      |   |  |
|               |                  |                   |                             | ißto           | +1        | 2000         | 周15  | -3, BIT: 3 (8 T 10 Y |   |  |

11. 必要なユーザを追加したら[適用]ボタンをクリックします

| ← → 🕒 http://192.168.10.20:8                                                | 3080/cgi-bin/                                 | م                             | - C 🖸 NASE0688E    |                        | ×            |        |                | ×                         |
|-----------------------------------------------------------------------------|-----------------------------------------------|-------------------------------|--------------------|------------------------|--------------|--------|----------------|---------------------------|
|                                                                             |                                               |                               |                    | 6                      | 000          | 0.   🗖 | admin 🔻        | a 🛛 🕀 🖵                   |
|                                                                             |                                               |                               | コントロール・パネル         |                        |              |        |                | 000                       |
| ● 株素                                                                        |                                               |                               | 共有フォルダ             |                        |              |        |                | ?                         |
| <ul> <li>         請 報要         登 システム設定         上 特権の設定         </li> </ul> | 権限タイプの選択: ユーザーとう<br>Windows, Mac, FTP、およびFile | ジループの許可<br>e Stationーからのアクセスに | ▼<br>対するユーザーとグループの | 許可を編集しま                | ( <b>7</b> . |        |                | P                         |
| 1 2-17                                                                      | 共有ファイル<br>□ Public                            | 推招                            | ブレビュー              | 読み取り専用                 | 読み取り/書き込え    | アクセス絶否 |                |                           |
| 🚓 ユーザグループ                                                                   | Web<br>homes                                  | 🛓 everyone                    | 請み取り専用             | V                      |              |        |                |                           |
| 🍘 共有フォルダ                                                                    | -                                             | 👤 admin                       | 読み取り/書き込み          |                        | V            |        |                |                           |
| C 77-3                                                                      |                                               | 1 AD+ADuser1                  | 読み取り/書き込み          |                        |              |        |                |                           |
| 🏫 ドメインのセキュリティ                                                               |                                               | AD+ADuser2                    | 読み取り専用             | V                      |              |        |                |                           |
| 🗥 ドメインコントローラ                                                                |                                               | 1 AD+ADuser3                  | 読み取り専用             | V                      |              |        |                |                           |
| 🞯 ネットワークサービス                                                                |                                               | 1 AD+ADuser                   | 読み取り/書き込み          | 10                     | V            |        |                |                           |
| E                                                                           |                                               | サストのアクセス版: アクセン<br>センイルアクシ    | QNAY-1→-74)7-1     | <b>()</b> <del>/</del> | 道加           | 削除     | -3, áit: 3   # | 6∓ <mark>10 ⊻</mark> 7⊀94 |

[適用]をクリックした後、[手順 9]で設定した、ユーザ「ADuser」「ADuser1」 「ADuser2」「ADuser3」のアクセス設定が反映されていることを確認します。

| A NASE0688E                       |                                                 | x                                   |                    |          |              | 0      |            | ् 🛯 🌐     |
|-----------------------------------|-------------------------------------------------|-------------------------------------|--------------------|----------|--------------|--------|------------|-----------|
|                                   |                                                 | :                                   | コントロール・パネル         |          |              |        |            | 0 0       |
| 1 快索                              |                                                 | -                                   | 共有フォルタ             |          |              |        |            |           |
| <ul> <li>・ 概要</li> <li></li></ul> | 権限タイブの選択: ユーザ<br>Windows, Mac, FTP、およ<br>共有ファイル | ーとグループの許可<br>びFile Stationーからのアクセスに | ▼<br>村するユーザーとグループの | )許可を編集しま | : <b>7</b> , |        |            | アクション     |
| ್ಲಿ ユーザ                           | Public                                          | 権限                                  | プレビュー              | 読み取り専用   | 読み取り/書き込ま    | アクセス拒否 |            |           |
| 🏫 ユーザグループ                         | - Web                                           | a everyone                          | 読み取り専用             | V        |              |        |            |           |
| 💼 共有フォルダ                          |                                                 | AD+ADuser2                          | 読み取り専用             |          |              |        |            |           |
| S 07-9                            |                                                 | AD+ADuser3                          | 読み取り専用             |          |              |        |            |           |
| 🚵 ドメインのセキュリティ                     |                                                 | 🔔 admin                             | 読み取り/書き込み          |          | V            |        |            |           |
| AL ドメインコントローラ                     |                                                 | AD+ADuser1                          | 読み取り/書き込み          |          | V            |        |            |           |
| 🖻 ネットワークサービス                      |                                                 | AD+ADuser                           | 読み取り/書き込み          |          | V            |        |            |           |
| <u>〕 アプリケーション</u>                 |                                                 | ゲストのアクセス権:アクセス                      | 海路 ×               |          | 這加           | 和即律    |            |           |
|                                   |                                                 |                                     |                    |          | 通用           |        | -3, 含it: 3 | 表示 10 🗸 7 |

## ファイル共有設定確認

(ここからは設定ではなく、設定が反映されていることを確認する作業です。) これまでの作業で、Active Directory における QNAP の使用環境が一通り揃い ました。この項では、AD ユーザが QNAP の共有フォルダを使用できることを 確認します。

※この作業を行うにあたって、クライアントマシンを事前に Active Directory に参加させてから作業を実施してください。

- 1. 共有ディレクトへ読み取り/書き込み権限のあるユーザでクライアントマシンにログオンします。(今回の例では、「ADuser」「ADuser1」)
- 2. タスクバーのエクスプローラーのアイコンをクリックして開きます。

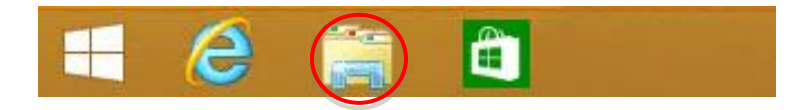

3. エクスプローラーのパス名入力欄に[¥¥QNAP の IP アドレス¥共有したフォルダ名]と入力して Enter を押します。

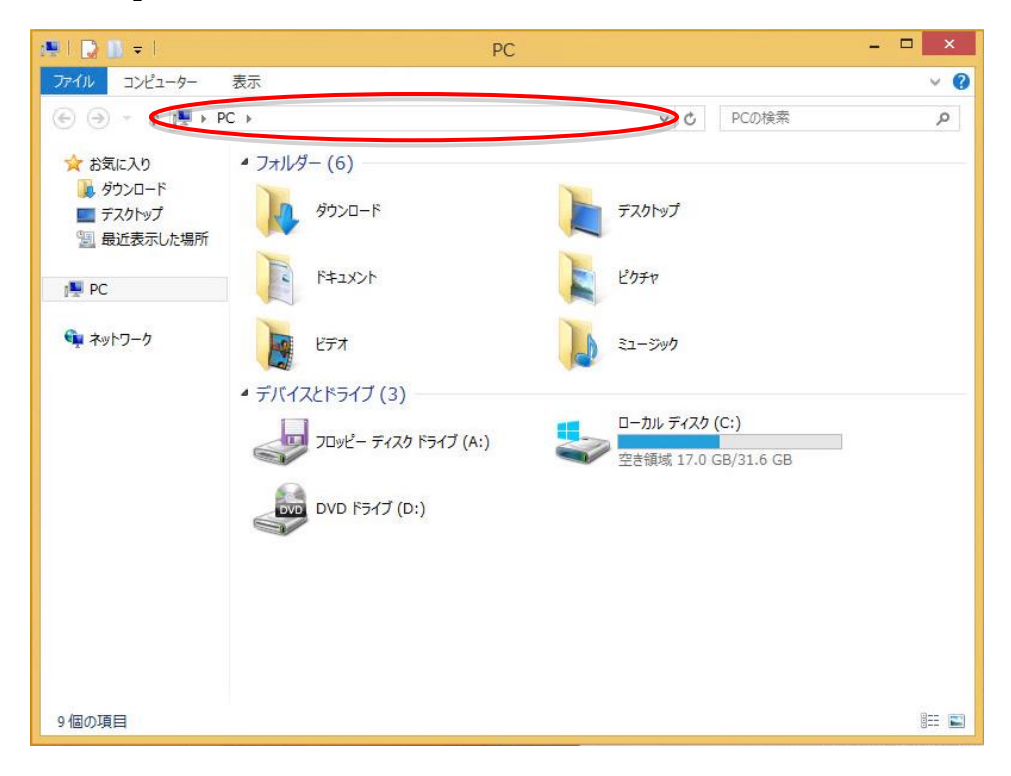

例えば、今回は QNAP の IP アドレスは 192.168.10.20、共有フォルダ名は public ですので、¥¥192.168.10.20¥public と入力します。

4. QNAP の共有フォルダへ移動します。

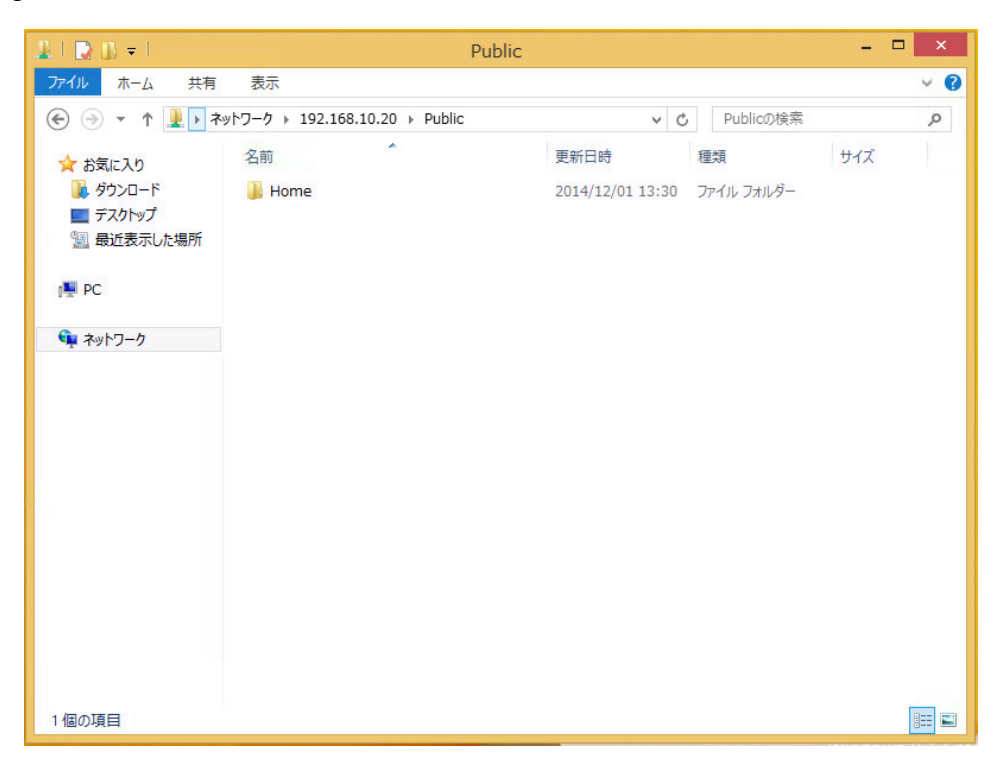

5. エクスプローラー上で右クリックしてメニューを表示して[新規作成]→[フ ォルダ]を選択します。

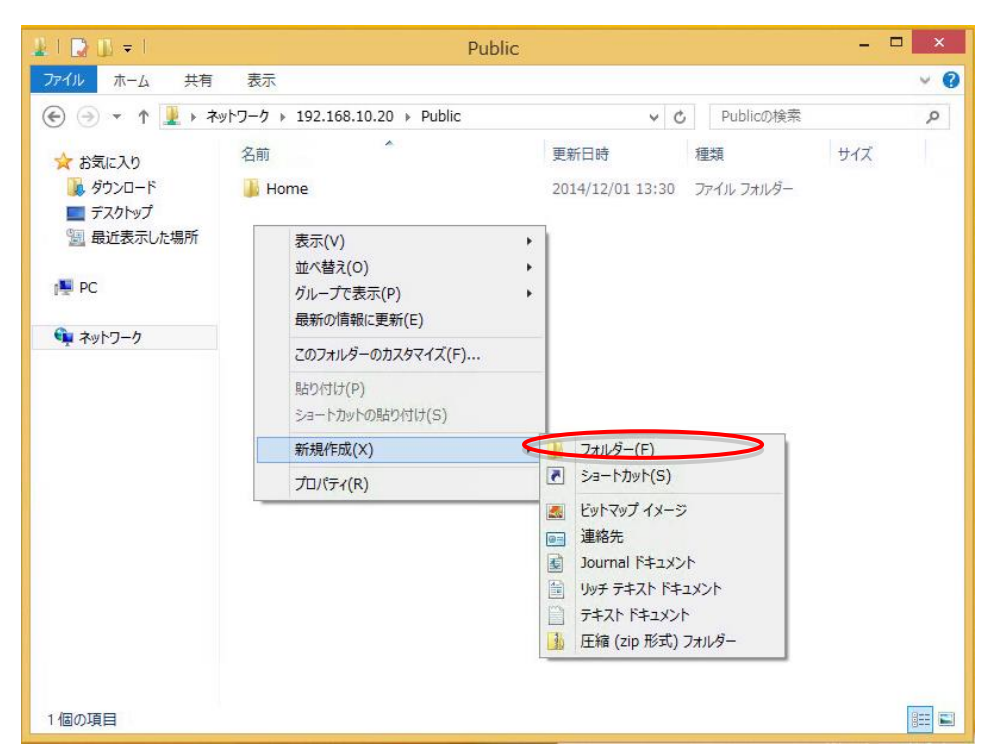

6. フォルダが作成されるので任意の名前に変更します。

(今回は ADuserHome というフォルダ名にします。)

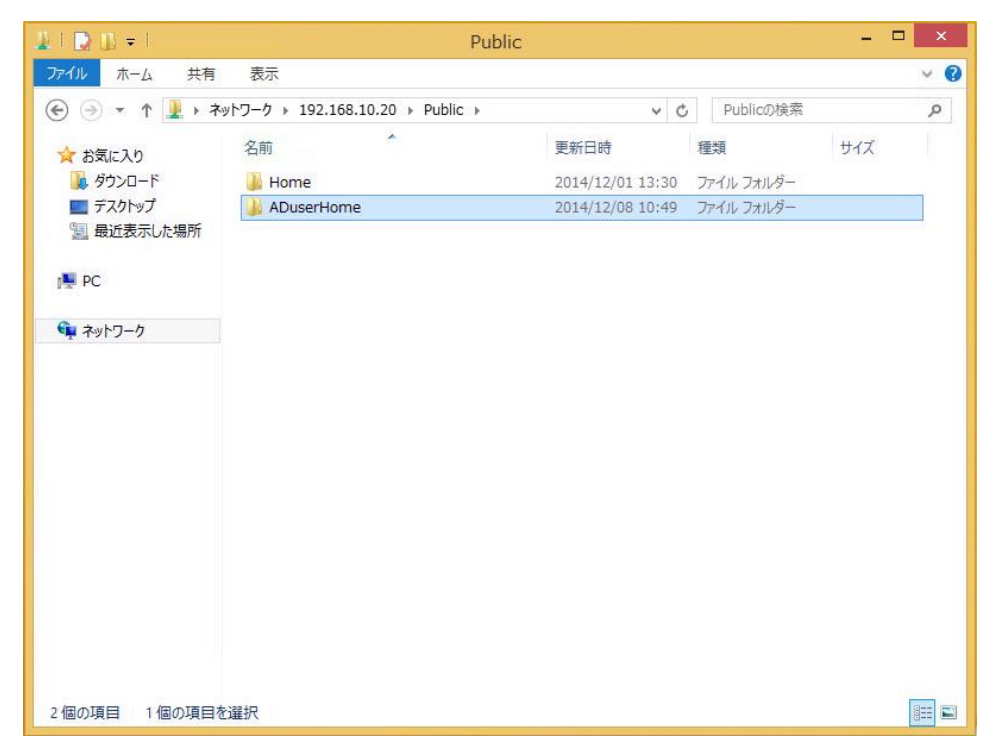

作成した「ADuserHome」フォルダをダブルクリックして「ADuserHome」
 フォルダ配下に移動します。

| 13 I 💽 13 = I                                                                                                   | ADuserHome - C                                                                                                    | l X        |
|----------------------------------------------------------------------------------------------------|----------------------------------------------------------------------------------------------------|------------|
| ファイル ホーム 共有                                                                                                    | 表示                                                                                                    | ~ <b>0</b> |
| € ⋺ - ↑ 퉫 - オ                                                                                                   | ットワーク → 192.168.10.20 → Public → ADuserHome v C ADuserHomeの検索                                                                                                    | Q          |
| <ul> <li>☆ お気に入り</li> <li>ダウンロード</li> <li>デスクトップ</li> <li>型 最近表示した場所</li> <li>弾 PC</li> <li>ペ ネットワーク</li> </ul> | 名前         更新日時         種類         サイズ           このフォルダーは空です。         このフォルダーは空です。         1         1         1         1         1         1         1         1         1         1         1         1         1         1         1         1         1         1         1         1         1         1         1         1         1         1         1         1         1         1         1         1         1         1         1         1         1         1         1         1         1         1         1         1         1         1         1         1         1         1         1         1         1         1         1         1         1         1         1         1         1         1         1         1         1         1         1         1         1         1         1         1         1         1         1         1         1         1         1         1         1         1         1         1         1         1         1         1         1         1         1         1         1         1         1         1         1         1         < |            |
| 0個の項目                                                                                                    |                                                                                                    | =          |

エクスプローラー上で右クリックしてメニューを表示して[新規作成]→[テキストドキュメント]を選択します。

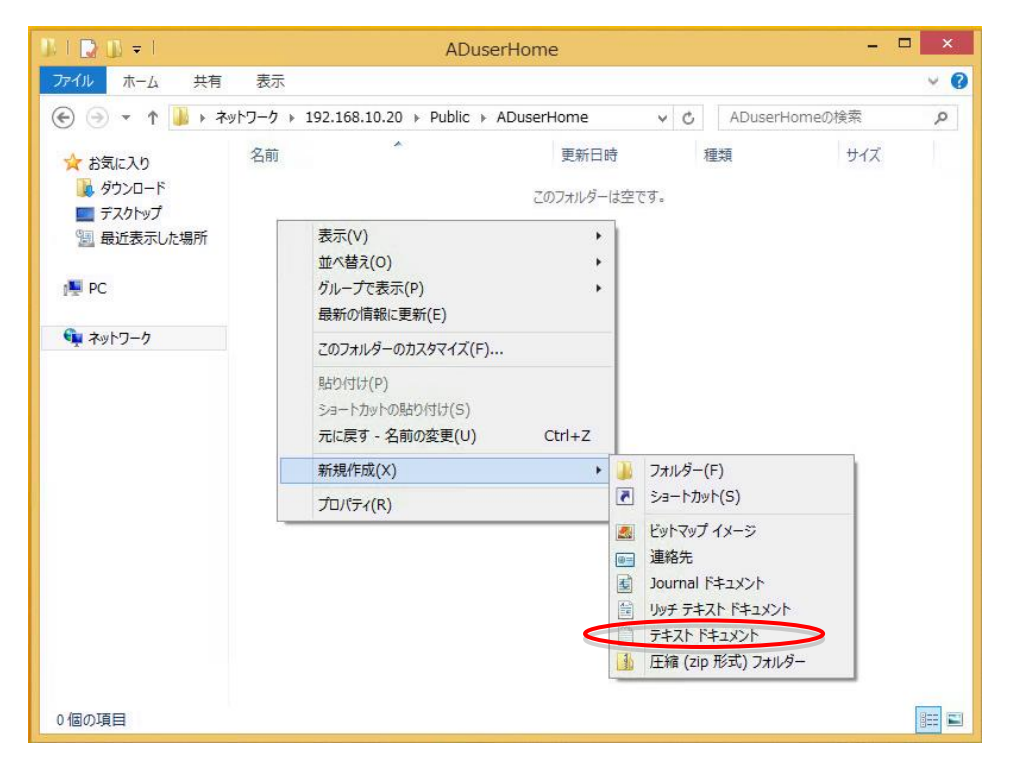

テキストファイルが作成されるので任意の名前に変更します。
 (今回は「ADusertest」というファイル名に変更します。)

| ]],   💽 []] =                                         | ADu                            | serHome          |               | - 🗆 X |
|-------------------------------------------------------|--------------------------------|------------------|---------------|-------|
| ファイル ホーム 共有                                           | 表示                             |                  |               | ~ 🕐   |
| € → ↑ 🌗 ۲ ネ                                           | ットワーク → 192.168.10.20 → Public | → ADuserHome v C | ADuserHomeの検索 | Q     |
| 숨 お気に入り                                               | 名前                             | 更新日時             | 種類 サイズ        | ズ     |
| 🚺 ダウンロード                                              | ADusertest                     | 2014/12/08 10:49 | テキストドキュメント    | 0 KB  |
| ■ デスクトップ<br>⑤□ 長近表示した埋所                               |                                |                  |               |       |
|                                                       |                                |                  |               |       |
| PC                                                    |                                |                  |               |       |
| ຈີງ<br>ຈາງ<br>- / / / / / / / / / / / / / / / / / / / |                                |                  |               |       |
|                                                       |                                |                  |               |       |
|                                                       |                                |                  |               |       |
|                                                       |                                |                  |               |       |
|                                                       |                                |                  |               |       |
|                                                       |                                |                  |               |       |
|                                                       |                                |                  |               |       |
|                                                       |                                |                  |               |       |
|                                                       |                                |                  |               |       |
|                                                       |                                |                  |               |       |
|                                                       |                                |                  |               |       |
| 1個の項目 1個の項目を                                          | と選択 0 バイト                      |                  |               |       |

- 10. 作成したテキストファイル(ADusertest)をダブルクリックしてメモ帳で 開きます。
- 11. メモ帳で適当な文字を入力して保存します。

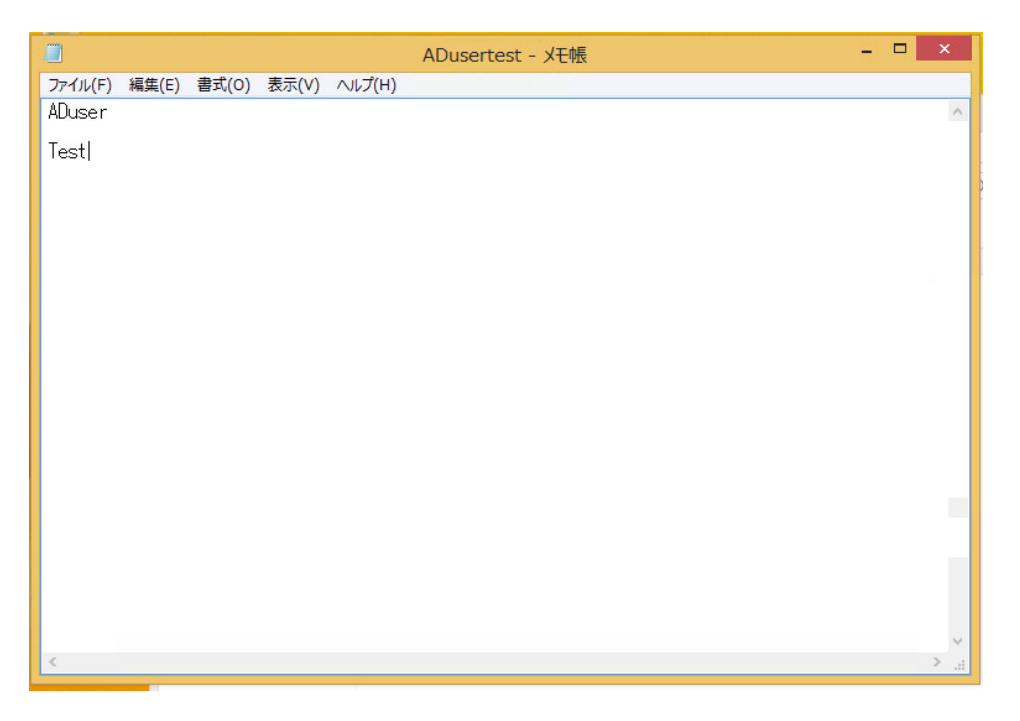

- 12. 一旦編集したユーザをサインアウトします。
- 13. 次は共有ディレクトリの読み込み権限のみのユーザでログオンします。 (今回の例では、「ADuser2」「ADuser3」)
- 14. 手順 2~4 の順番で共有ディレクトリへ移動し、手順 5、6 で作成したフォ ルダへ移動します。

| 13   🕞 🚯 ≠                                                | ADu                             | serHome          |                     | - 🗆 X |
|-----------------------------------------------------------|---------------------------------|------------------|---------------------|-------|
| ファイル ホーム 共有                                               | 表示                              |                  |                     | × 😮   |
| 📀 🏵 🔹 🕈 🌗 ۲۷                                              | トワーク → 192.168.10.20 → Public + | → ADuserHome v C | ADuserHome(         | 検索・ク  |
| 🖈 お気に入り                                                   | 名前                              | 更新日時             | 種類                  | サイズ   |
| <ul> <li>         ・・・・・・・・・・・・・・・・・・・・・・・・・・・・・</li></ul> | ADusertest                      | 2014/12/08 10:56 | テキスト <i>ド</i> キュメント | 1 KB  |
| PC                                                        |                                 |                  |                     |       |
| 📬 ネットワーク                                                  |                                 |                  |                     |       |
|                                                           |                                 |                  |                     |       |
|                                                           |                                 |                  |                     |       |
|                                                           |                                 |                  |                     |       |
| 1個の項目                                                     |                                 |                  |                     |       |

- 15. テキストファイルをダブルクリックしてメモ帳で開きます。
- 16. 適当な文字列を入力して上書き保存を行っても、アクセスが拒否され、エ ラーとなることを確認します。

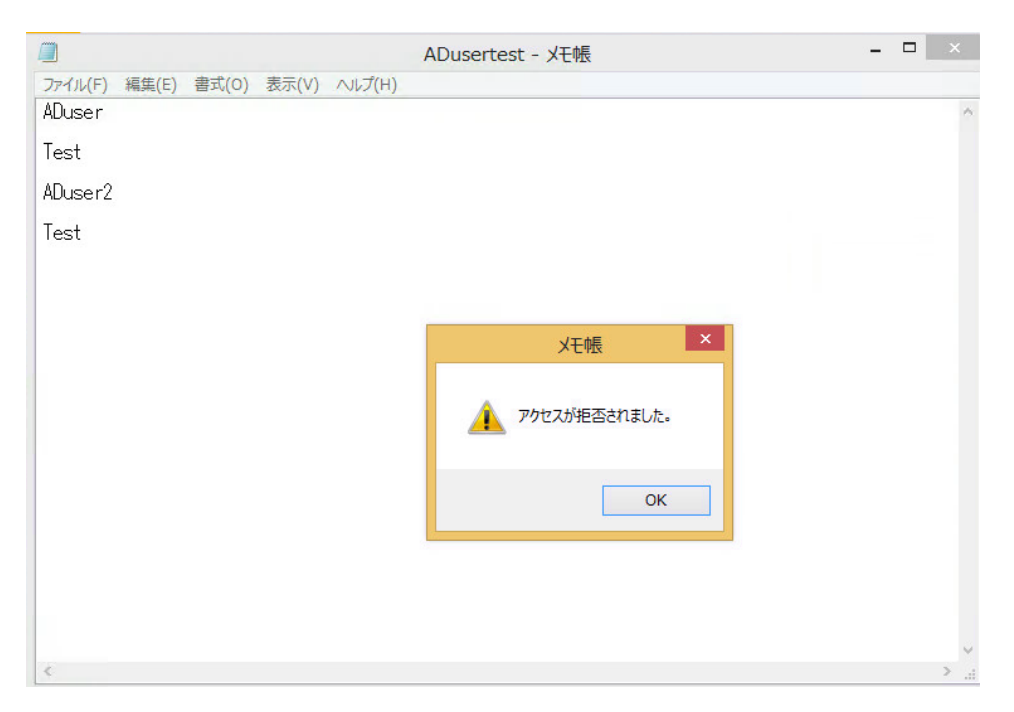